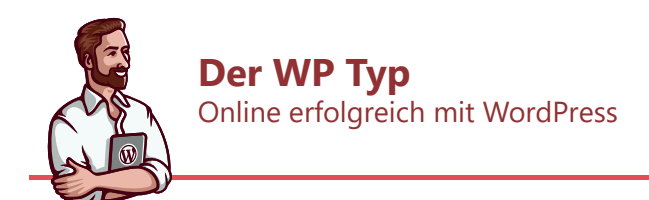

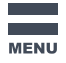

# Einen WordPress Benutzer über FTP anlegen

Zuletzt aktualisiert am 9. November 2022 | Der WP Typ » Tipps & Tricks » Einen WordPress Benutzer über FTP anlegen

Warum wohl müsste man einen WordPress-Benutzer über FTP anlegen? Gründe dafür gibt es viele:

- keiner weiß mehr das Passwort oder den Benutzernamen;
- der Kunde hat nur die FTP-Zugangsdaten geschickt aber keinen neuen Nutzer in Word-Press angelegt;
- und so weiter.

In jedem Fall gilt: man hat keinen Zugriff und den will man (zurück) haben. Hier steht, wie es funktionieren kann.

| Ich bin          | Ich bin              |  |
|------------------|----------------------|--|
| WordPress-Nutzer | WordPress-Entwickler |  |

# Administrator über FTP in WordPress anlegen: Methode 1 (über Plugin)

- 1. Laden Sie die Datei <u>create-ftp-user.php</u> herunter (vorher entzippen. Im Ordner befindet sich dann die Datei).
- 2. Öffnen Sie die Datei mit einem Editor (z.B. Sublime Text).
- 3. Passen Sie die Benutzerdaten an (Benutzer, Passwort und E-Mail-Adresse).
- 4. Speichern Sie die Datei.
- 5. Öffnen Sie eine FTP-Verbindung zu Ihrer WordPress-Installation.
- 6. Navigieren Sie zu wp-content/mu-plugins.
- 7. (Falls das Verzeichnis **mu-plugins** nicht existiert, erstellen Sie es).
- 8. Laden Sie die Datei create-ftp-user.php hoch.
- 9. Wechseln Sie zu Ihrer Website und versuchen Sie sich mit den neuen Benutzerdaten anzumelden.

- 10. Wenn es geklappt hat, löschen Sie die Datei wieder.
- 11. Sollte es nicht geklappt haben, Sie unten:

# Administrator über FTP in WordPress anlegen: Methode 2 (über Theme)

Wenn man nur die FTP-Zugangsdaten hat, kann man sich wie folgt behelfen:

- 1. Öffne die FTP-Verbindung zum Webserver.
- 2. Gehe zum Verzeichnis /wp-content/themes/.
- 3. <u>Finde das aktuell genutzt Theme</u> und öffne das Verzeichnis.
- 4. Lade die functions.php -Datei herunter.
- 5. Öffne die **functions.php** mit einem Editor deiner Wahl z.B. mit <u>SublimeText</u>.
- 6. Füge unten stehenden Code am Ende der Datei ein und passe es an.
- 7. Lade die Datei wieder hoch.
- 8. Versuche dich einzuloggen: http://deineseite.de/wp-login.php

```
function pm_create_user() {
    $user = 'mike'; # Hier den Benutzernamen eintragen
    $pass = '*******'; # Hier das gewünschte Passwort eintragen
    $email = 'mike@deineseite.de'; # Hier die gewünschte E-Mail-Adresse ei
    if ( ! username_exists( $user ) && ! email_exists( $email ) ) {
        $user_id = wp_create_user( $user, $pass, $email );
        $user = new WP_User( $user_id );
        $user->set_role( 'administrator' );
    }
}
add_action( 'init', 'pm_create_user' );
```

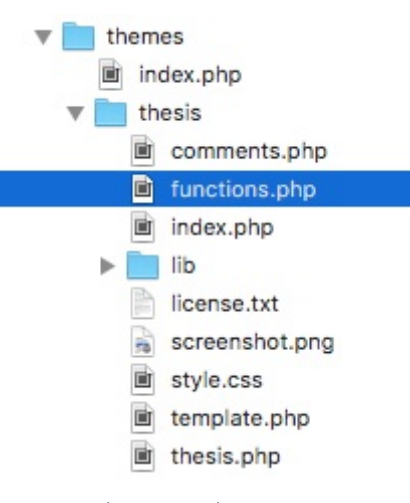

functions.php eines Themes

Das war's schon. Wenn der Login geklappt hat, sollte man die entsprechenden Zeilen wieder aus der functions.php entfernen.

### Was tut das Script?

Das Script überprüft, ob ein Benutzer anhand des Benutzernamens oder der E-Mail-Adresse schon existiert. Falls nicht, wird ein neuer Nutzer mit den entsprechenden Daten angelegt.

### Was ist, wenn der Login nicht funktioniert?

Das kann passieren. Und zwar dann, wenn es bereits einen Benutzer mit der gewünschten E-Mail-Adresse oder dem Benutzernamen gibt. Das Script oben überschreibt nicht die alten Daten mit den Neuen.

#### **Plugins**

• Strukturierte Daten & Schema WordPress Plugin

#### Kurse

- WordPress Grundkurs
- <u>Strukturierte Daten Kurs</u>
- WordPress Plugin erstellen

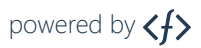

Gemacht mit von <u>WordPress Entwickler Florian Simeth</u>
<u>Impressum & Datenschutz</u>
<u>WordPress Newsletter</u>
<u>WordPress Entwickler Newsletter</u>
<u>WordPress Jobs und Aufträge</u>